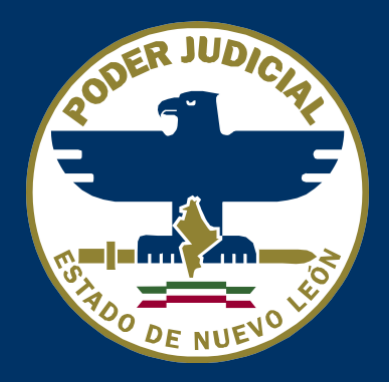

# Licitaciones Públicas

#### Manual de Propuesta Económica

Rev. 01

Autor: Dirección de Informática.

## Objetivo del documento

Con este manual podrá conocer y utilizar la opción del portal de Licitaciones Públicas, para subir el documento de propuesta económica con contraseña.

### 1. Importante

Para poder utilizar es necesario contar con lo siguiente:

- Tener una conexión a internet
- Tener cuenta activa sobre la licitación
- Tener el documento de propuesta económica en formato PDF Acrobat Reader

## 2. Contraseña al documento

Para poder realizar este paso agregue la siguiente URL en su navegador, <u>https://www.pdf2go.com/es/proteger-pdf</u>.

| Proteger un PDF - Protege tus d × +                                        |                                                                                                 |                                                                       |                  | - 0  | o × |
|----------------------------------------------------------------------------|-------------------------------------------------------------------------------------------------|-----------------------------------------------------------------------|------------------|------|-----|
| ← → C                                                                      |                                                                                                 |                                                                       | * 💩 😚            | 81 🗖 | * : |
| PDF 2 GO Convierte a<br>Tu herramien                                       | archivos PDF sin instalar ningún software.<br>na todo en uno para editar archivos PDF.          | Iniciar sesión                                                        | Registro         |      |     |
| Editar PDF Comprimir PDF                                                   | Dividir PDF Fusionar PDF Convertir a PDF                                                        | ES 🏶 🗸 🛛 Todas las herrai                                             | mientas ❤ Menú ☰ |      |     |
| Proteger Un PDF<br>Para proteger tus documer<br>contraseña! Protege archiv | ntos PDF frente a accesos no autorizados, com<br>vos PDF añadiendo una contraseña y codifícalos | o copias o impresiones, ¡deberías proteger ti<br>5.                   | u archivo con    |      |     |
|                                                                            |                                                                                                 |                                                                       |                  |      |     |
|                                                                            | Arrastra archivos a                                                                             | quí                                                                   |                  |      |     |
|                                                                            | Arrastra archivos a<br>Q Seleccionar arch                                                       | quí                                                                   |                  |      |     |
|                                                                            | Arrastra archivos a<br>Q Seleccionar arch<br>Introducir URL V Dropbox                           | quí<br><mark>iivo</mark><br>🏠 Google Drive                            |                  |      |     |
| > EMPEZAR                                                                  | Arrastra archivos a<br>Q Seleccionar arch<br>Introducir URL V Dropbox                           | quí<br>ivo<br>🛆 Google Drive                                          |                  |      |     |
| ► EMPEZAR<br>C Ajustes                                                     | Arrastra archivos a<br>Q Seleccionar arch<br>P Introducir URL ♥ Dropbox                         | quí<br>iivo<br>🏠 Google Drive<br>Cómo añadir una contraseña a un PDF? |                  |      |     |

Una vez ingresado en la página damos clic en la opción de seleccionar el archivo.

| C Abrir                                                                                                    | ×                                                          |                                      | – Ø ×                                                                                                    |
|----------------------------------------------------------------------------------------------------|------------------------------------------------------------|--------------------------------------|----------------------------------------------------------------------------------------------------|
| $\leftarrow$ $\rightarrow$ $\checkmark$ $\uparrow$ $\blacksquare$ > Este equipo > Escritorio $\checkmark$ $\circlearrowright$                                                                                                    | Buscar en Escritorio                                       |                                      | 🖈 💩 😝 😫 📅   🎥 :                                                                                           |
| Organizar 🔻 Nueva carpeta                                                                                                    | ## <b>-</b> 🔳 😮                                            |                                      |                                                                                                    |
| Descargas      Decumentos      Decumentos | Gestion 2.0<br>FIEL_TERS800624NT0_20171213094800<br>Deploy | s, como copias o impresiones, ¡deber | iciar sesión Registro<br>∼ Todas las herramientas ≻ Menú ≡<br>ías proteger tu archivo con                 |
| OneDrive     Este equipo     Descargas     Documentos     Escritorio     Software     Nombre:     PropuestaEconómica.pdf                                                                                                    | ><br>Todos los archivos (*.*)<br>Abrir Cancelar            | zhivos aquí                          | Una vez realizado el clic nos<br>muestra el navegador de<br>documentos, seleccionamos el<br>documento PDF |
|                                                                                                    | Q Seleccion                                                | nar archivo<br>opbox 🛆 Google Drive  |                                                                                                    |
| PropuestaEconómica.pdf                                                                                                    |                                                            | 22.36 KB 🏞                           | Eliminar                                                                                                  |
| > EMPEZAR                                                                                                    |                                                            |                                      |                                                                                                    |
|                                                                                                    | ni 🧐 🔗 📶 🕅 🕅                                               | 🔴 (Cámo añadir una contracoña<br>M   | ^ ¢) 🥂 c∲ 01:17 p.m. 📮                                                                                    |

PJENL | Dirección de Informática | Confidencial

Una vez seleccionado el documento, agregamos la contraseña.

| 💈 Proteger un PDF - Protege tus d 🗙 🕂                                                                                                    | -                                                                                                    | o ×                     |
|----------------------------------------------------------------------------------------------------|----------------------------------------------------------------------------------------------------|-------------------------|
| ← → C                                                                                                    | 어 ☆ 💩 😂 🖁                                                                                                    | = I 🏶 🗄                 |
| PropuestaEconómica.pdf                                                                                                    | 22.36 KB 🔹 Eliminar                                                                                                    | •                       |
| > EMPEZAR                                                                                                    |                                                                                                    | - 1                     |
| ✿ Ajustes                                                                                                    | 🚯 ¿Cómo añadir una contraseña a un PDF?                                                                                                    |                         |
| Establece una contraseña para abrir el documento<br>Esta contraseña puede utilizarse para evitar accesos no deseados al archivo.<br>Introduce la contraseña de lectura<br>                                                                                                    | <ol> <li>Carga tu archivo PDF.</li> <li>Introduce y repite la contraseña de lectura.</li> <li>Elige qué permisos tienen los usuarios de tu PDF.</li> <li>Introduce y repite una contraseña de permisos.</li> <li>Haz clic en «Guardar cambios».</li> </ol> |                         |
| Repite la contraseña de lectura<br><br>Establecer contraseña para restringir permisos                                                                                                    | Aquí se agrega la contro<br>se agrega 2 veces la n<br>contraseña por confirmad                                                                                                    | aseña<br>nisma<br>ción. |
| Esta contraseña puede utilizarse para limitar las funcionalidades del PDF.<br>Si restringes los permisos de uso y solo defines una contraseña de<br>permisos, algunos programas pueden ignorar estas restricciones.<br>Selecciona una contraseña de lectura para codificar y proteger tu PDF. |                                                                                                    |                         |
| Permisos:<br>Evitar la impresión: □<br>Evitar la copia: □<br>Evitar la modificación: □<br>== (□) ② ■ 중 ③ Ø ∞ ◎ Ø ∞ ◎ Ø ∞ ◎ Ø ∞ ◎ Ø Ø 00 Ø Ø                                                                                                    | ۸ d) رو ماله م                                                                                                    | :18 p. m.               |

Una vez escrito la contraseña, se procede a empezar el proceso de cifrado del documento. Para ello

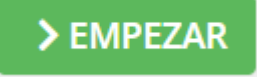

damos Clic en el botón de Empezar

| O Descargar archivo (conversión fin × +                                                                                                    | – ð X                                                                                                    |
|----------------------------------------------------------------------------------------------------|----------------------------------------------------------------------------------------------------|
| $\leftrightarrow$ X <b>a</b> pdf2go.com/es/result?j=e04cf6e1-211b-4077-bbec-dfc022e72686                                                                                                    | 🕶 🚖 👼 😌 🚼 🔤   🎆 🗄                                                                                                    |
| PDF 2 GO Convierte archivos PDF sin instalar ningún software.<br>Tu herramienta todo en uno para editar archivos PDF.                                                                                                    | Iniciar sesión Registro                                                                                                    |
| Editar PDF Comprimir PDF Dividir PDF Fusionar PDF Convertir a PDF                                                                                                    | ES ⊕∨ Todas las herramientas∨ Menú ≡                                                                                                    |
| <b>Convirtiendo</b><br>Conversión de archivos en proceso, espera.                                                                                                    |                                                                                                    |
| Espera mientras tu archivo se procesa                                                                                                    | ¿Quieres apoyarnos?                                                                                                    |
| Procesando                                                                                                    | <ol> <li>Haznos saber que te gusta nuestro<br/>trabajo comprándonos un café.</li> <li>Registrate para disfrutar de toda la<br/>potencia de nuestras herramientas.</li> </ol> |
| <ul> <li>Hasta que el proceso de conversión haya finalizado, tienes las siguientes opciones:</li> <li>1. Simplemente espera, la página actualizará el estado de la conversión automáticamente.</li> <li>2. Si tienes la impresión de que esta página de estado se ha colgado haz click aquí para refrescar el estado manualmente.</li> <li>3. O visita la siguiente URL de nuevo más tarde: Enlace de descarga</li> </ul> | <ul> <li>3. ¡Cuéntales a tus amigos sobre nosotros!</li> <li>f Compartir 2k</li> <li>Tuit</li> <li>4. Desactivar Adblock.</li> </ul>                                         |
| Comentarios                                                                                                    |                                                                                                    |
| ¿Qué valoración nos darias?<br>○ Genial ○ Bueno ○ Medio ○ Malo ○ Fatal                                                                                                    |                                                                                                    |
| Esperando a www.google-analytics.com o cleseas.                                                                                                    | ^ (1)) // (∮) 01:18 p.m. □                                                                                                    |

PJENL | Dirección de Informática | Confidencial

Una vez finalizado el proceso de cifrado del documento, nos manda a la pantalla siguiente.

| pdf2go.com/es/result?j=e04ct6e1-211b-4077-bbec-dtc022e72686                                                                                 | 추 약 ☆ 👜 🖯 🗶 🔤                                           |
|----------------------------------------------------------------------------------------------------|---------------------------------------------------------|
| PDF 2 GO Convierte archivos PDF sin instalar ningún software.<br>Tu herramienta todo en uno para editar archivos PDF.                       | Iniciar sesión Registro                                 |
| Editar PDF Comprimir PDF Dividir PDF Fusionar PDF Convertir a PDF                                                                           | ES ⊕ ✓ Todas las herramientas ✓ Menú ☰                  |
| Finalizado (Hemos Convertido Tu Archivo)<br>Tus archivos se han convertido o editado correctamente y puedes<br>descargarlos a continuación. |                                                         |
| Tu archivo convertido                                                                                                    | ¿Quieres apoyarnos?                                     |
| PropuestaEconómica.pdf 43.96 KB                                                                                                    | 1. Haznos saber que te gusta nuestro                    |
| 🔥 Cargar en la nube 🛃 Descargar                                                                                                    | 2. Registrate para disfrutar de toda la                 |
| Cert Rehacer 🔋 Eliminar 🛃 Descargar archivo comprimito                                                                                      | u archivo<br>3. ¡Cuéntales a tus amigos sobre nosotros! |
| Sigue editando tu archivo                                                                                                    | f Compartir 2k 🎔 Tuit                                   |
| 🛠 Organizar y eliminar páginas de PDF  🕒 Dividir PDF 🔞 Fusionar PDF 🕼 Editar PDF                                                            | 4. Desactivar Adblock.                                  |
| 🛆 Proteger un PDF 🛛 💥 Comprimir PDF 🛛 📿 Rotar páginas de PDF                                                                                |                                                         |
| Convertir a PDF Convertir PDF Cambiar el tamaño de página del PDF                                                                           | Ahora dispones de las siguientes<br>opciones            |
|                                                                                                    |                                                         |

En la parte superior nos mostrara una opción de seguridad que debemos aceptar para poder descargar el documento.

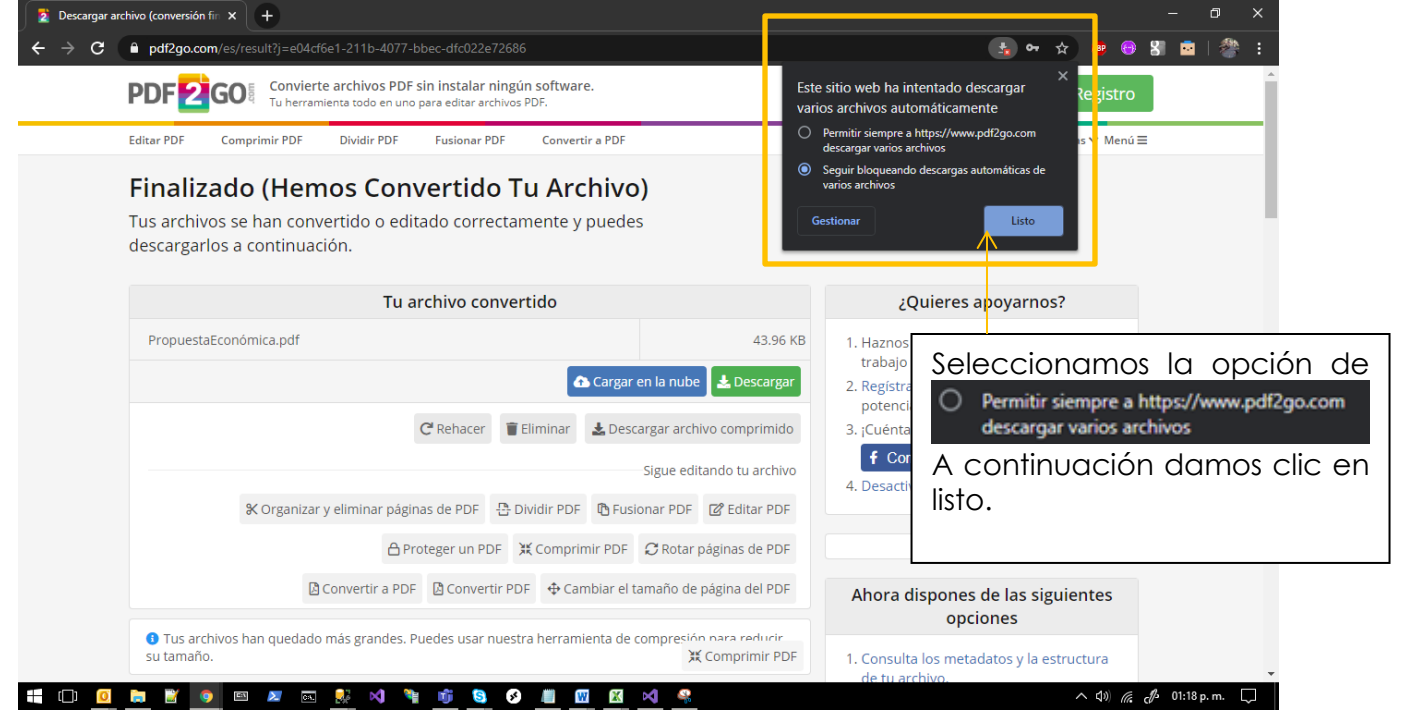

🚣 Descargar

Damos clic en botón de en la página. y con esto tendríamos el documento PDF con contraseña definida

| 2 Descargar archivo (conversión fin X +                                                                                                    | - 0 X                                                                                                    |
|----------------------------------------------------------------------------------------------------|----------------------------------------------------------------------------------------------------|
| $\leftarrow$ $\rightarrow$ <b>C a</b> pdf2go.com/es/result?j=e04cf6e1-211b-4077-bbec-dfc022e72686                                                                     | ± 🕶 ☆ 💩 😫 🖬 🖓 :                                                                                                    |
| PDF 2 GO Convierte archivos PDF sin instalar ningún software.<br>Tu herramienta todo en uno para editar archivos PDF.                                                 | Iniciar sesión Registro                                                                                                    |
| Editar PDF Comprimir PDF Dividir PDF Fusionar PDF Convertir a PDF                                                                                                    | ES ⊕∨ Todas las herramientas∨ Menú ☰                                                                                                    |
| <b>Finalizado (Hemos Convertido Tu Archivo)</b><br>Tus archivos se han convertido o editado correctamente y puedes<br>descargarlos a continuación.                    |                                                                                                    |
| Tu archivo convertido                                                                                                    | ¿Quieres apoyarnos?                                                                                                    |
| PropuestaEconómica.pdf 43.96 KB                                                                                                    | <ol> <li>Haznos saber que te gusta nuestro<br/>trabajo comprándonos un café.</li> <li>Registrate para disfrutar de toda la<br/>entencia da nuestrate horarministra.</li> </ol> |
| C Rehacer 🔋 Eliminar 🕹 Descargar archivo comprimido                                                                                                    | 3. ¡Cuéntales a tus amigos sobre nosotros!                                                                                                    |
| Sigue editando tu archivo<br>Corganizar y eliminar páginas de PDF 🔂 Dividir PDF 🔂 Fusionar PDF 🗭 Editar PDF<br>Proteger un PDF 💢 Comprimir PDF 📿 Rotar páginas de PDF | f Compartir 2k ♥ Tuit<br>4. Desactivar Adblock.                                                                                                    |
| Convertir a PDF Convertir PDF Cambiar el tamaño de página del PDF                                                                                                    | Ahora dispones de las siguientes<br>opciones                                                                                                    |
| PropuestaEconómipdf                                                                                                    | Mostrar todo X                                                                                                    |
| ╡ □ <u>0</u> ■ 8 9 ¤ ¤ ∞ <u>\$</u> 4 % <u>\$</u> 9 <b>0</b> <u>0</u> <u>8</u> <u>4</u> <u>8</u>                                                                       | へ 引》 <i>候、 d</i> 》 01:18 p. m. 🖵                                                                                                    |

## 3. Licitaciones Públicas subir anexo

Para ingresar al sistema ingrese la URL en su navegador: https://www.pjenl.gob.mx/licitacionespublicas

| 😌 Licitaciones Pública                                   | s   PJENL × +                                                                                                    |                                                                                                    |                                | _                         | _                     | _               | -               |                  | ٥        | ×             |
|----------------------------------------------------------|----------------------------------------------------------------------------------------------------|----------------------------------------------------------------------------------------------------|--------------------------------|---------------------------|-----------------------|-----------------|-----------------|------------------|----------|---------------|
| ← → C 🔳                                                  | jenl.gob.mx/licitacionespublicas                                                                                                    |                                                                                                    | <b>0</b> 7                     | ☆                         | ÆP                    | Θ               | 8               | •                |          |               |
| PJENL   L                                                | icitaciones públicas                                                                                                    |                                                                                                    |                                |                           |                       |                 |                 |                  |          | *             |
| La inscripción y<br>deberán ser firn<br>con lo estableci | demás documentos que deban presentar los licitantes firmados por el representante legal dentro de las lici<br>nadas electrónicamente, mediante la e.firma antes FIEL (Firma electrónica expedida por el SAT) o Firel (Firma<br>do en el artículo 27 de la Ley de Adquisiciones, Arrendamientos y Contratación de Servicios del Estado de Nuc | taciones públicas electrónicas del Pode<br>electrónica certificada del poder judici<br>vvo León y el artículo 96 y 98 del Código | er Judio<br>al de la<br>de Cor | ial de<br>feder<br>nercio | l Esta<br>ación<br>D. | do de<br>) , de | e Nuev<br>confo | vo Leó<br>ormida | n,<br>Id |               |
| Última actualizació                                      | n al 3 de junio de 2020 01:45 pm                                                                                                    |                                                                                                    |                                |                           | Busca                 | r               |                 |                  |          |               |
| Clave $\Leftrightarrow$                                  | Descripción                                                                                                    | Etapa 🍦                                                                                                    | Acci                           | ones                      |                       |                 |                 |                  | ÷        |               |
| DAT-04-20                                                | Arrendamiento de mobiliario nuevo para oficinas. 2a. Liicitación.                                                                                                    | Junta de Aclaraciones                                                                                                    | <b>b</b>                       | <b>4</b> in:              | SCRITO                | S I             | NICIAR          | SESIÓ            | N        |               |
| DAT-04-20                                                | Arrendamiento de mobiliario nuevo para oficinas. 2a. Liicitación.                                                                                                    | Junta de apertura de propuestas<br>económicas                                                                                    | <b>b</b>                       | <b>4</b> in:              | SCRITO                | II II           | NICIAR          | SESIÓ            | N        |               |
| DAT-03-20                                                | Servicio de control de plagas para edificios del Poder Judicial                                                                                                    | Presentación de requisitos                                                                                                    | <b>b</b>                       | 4) IN:                    | SCRITO                | S I             | NICIAR          | SESIÓ            | N        |               |
| DAT-03-20                                                | Servicio de control de plagas para edificios del Poder Judicial                                                                                                    | Junta de apertura de propuestas económicas                                                                                       | <b>b</b>                       | <b>4</b> in:              | SCRITO                | S II            | NICIAR          | SESIÓ            | N        |               |
| DAT-02-20                                                | Suministro de papelería y artículos de escritorio                                                                                                    | Presentación de propuesta<br>económica                                                                                           | -                              | 3 IN:                     | SCRITO                | II S            | NICIAR          | SESIÓ            | N        |               |
| DAT-02-20                                                | Suministro de papelería y artículos de escritorio                                                                                                    | Junta de apertura de propuestas económicas                                                                                       | <b>b</b>                       | 3 IN                      | SCRITO                | S II            | NICIAR          | SESIÓ            | N        |               |
| DAT-01-20                                                | Arrendamiento de mobiliario nuevo para oficinas - CONCLUIDA                                                                                                    | Notificación de Fallo                                                                                                    | <b>b</b>                       | <b>4</b> in:              | SCRITO                | S               |                 |                  |          |               |
| DAT-29-19                                                | Suministro e instalación de planta de emergencia para edificios del Poder Judicial - CONCLUIDA                                                                                                    | Notificación de Fallo                                                                                                    |                                | 7) IN                     | SCRITO                | S               |                 |                  |          | -             |
| 📒 (_) 🧕 🍃                                                | 🔐 💿 🔤 🗾 💀 刘 🥞 🗊 😒 💉 📗 🛛 🔀 刘                                                                                                    |                                                                                                    |                                |                           | へ 🕬                   | (a              | d -             | 01:45 p.         | m. [     | $\overline{}$ |

INICIAR SESIÓN

Damos clic en

, nos mostrara una venta para capturar el usuario y contraseña.

| 📄 Licitaciones Públio                              | cas   PJENL × +                                                                                                    |                                                                                                    | – 0 ×                                                                                                    |
|----------------------------------------------------|----------------------------------------------------------------------------------------------------|----------------------------------------------------------------------------------------------------|----------------------------------------------------------------------------------------------------|
| $\leftrightarrow$ $\Rightarrow$ C ()               | localhost:54276/Licitaciones/Index                                                                                        |                                                                                                    | 🕶 🚖 🐵 😁 🎖 🔤   🐡 :                                                                                                    |
| PJENL   I                                          | Licitaciones pública                                                                                                    | Iniciar sesión ×                                                                                                    |                                                                                                    |
| La inscripción<br>deberán ser fi<br>lo establecido | y demás documentos que deban presi<br>rmadas electrónicamente, mediante la e<br>en el artículo 27 de la Ley de Adquisicio | DAT-01-17 DAT-Licitacion 2018<br>Estimado usuario, para iniciar sesión en esta licitación tuviste que haber realizado la<br>inscripción correspondiente. Favor de ingresar tu usuario y contraseña. | ónicas del Poder Judicial del Estado de Nuevo León,<br>l poder judicial de la federación ) , de conformidad con<br>lel Código de Comercio. |
| Última actualizac                                  | tión al 3 de junio de 2020 01:12 pm 🕃                                                                                     | Usuario                                                                                                    | Buscar                                                                                                    |
| Clave                                              | Descripción                                                                                                    | leonel.aquino@pjenl.gob.mx                                                                                                    | Acciones 🔶                                                                                                    |
| DAT-03-18                                          | pruebas para creación de licitación -                                                                                     | Contraseña                                                                                                    |                                                                                                    |
| DAT-02-18                                          | prueba para crear licitación con docu                                                                                     |                                                                                                    |                                                                                                    |
| DAT-01-18                                          | verificación de la carga automática d                                                                                     | Recuperar contraseña                                                                                                    |                                                                                                    |
| DAT-01-17                                          | DAT-Licitacion 2018                                                                                                    |                                                                                                    | D INSCRITOS INICIAR SESIÓN                                                                                                    |
| Mostrando regist                                   | ros del 1 al 4 de un total de 4 registros                                                                                 | Al hacer clic en "Ingresar" acepto y estoy de acuerdo con el <u>Aviso de Privacidad y</u><br><u>Protección de Datos</u> del Poder Judicial del Estado de Nuevo León.                                | Anterior Siguiente                                                                                                    |
|                                                    |                                                                                                    | Cancelar ingresar                                                                                                    |                                                                                                    |
|                                                    | DICIÁL DEL<br>E NUEVO LEÓN                                                                                                | (3/2010 - 2020 - ] (01)/2020 - 731                                                                                                    | ⊮ f ä                                                                                                    |
|                                                    |                                                                                                    | ) 🎙 👼 😒 🔎 🔟 🖾 🖄                                                                                                    | へ ��》 <i>候 。</i> ぴ - 01:12 p. m. 🗔                                                                                                    |
| PJENL                                              | Dirección de Infor                                                                                                    | mática   Confidencial                                                                                                    | P                                                                                                    |

Página 7

#### PJENL | Manual de Usuario | Rev. 0.1

Una vez dentro del sistema damos clic en

+ Subir archivos

con esto nos abrirá la ventana.

| 📄 Licitaciones Públicas   PJENL 🗙 🕂                                                                                                    |                                                                                                    |                           |
|----------------------------------------------------------------------------------------------------|----------------------------------------------------------------------------------------------------|---------------------------|
| ← → C ③ localhost:54276/Licitaciones/Sistema                                                                                                    |                                                                                                    | 🕶 🚖 💩 🔂 🔽 🖄               |
| PJENL   Licitacione Déletion<br>Subir archivos                                                                                                    |                                                                                                    | yuda Mi cuenta Salir<br>× |
| Proceso de la Licitación<br>Etapa 1 Etapa 2<br>Composition de la Licitación<br>Recuerde tener identificade<br>expedida por el SAT) o Fire<br>documentos al sistema. El | os los archivos .key, .cer y su contraseña de la firma electrónica e.firma antes FIEL (Firm<br>I (Firma electrónica certificada del poder judicial de la federación ) para que pueda adjun<br>tamaño máximo permitido es de 20MB con extensión .pdf,.doc,.docx | a electrónica<br>tar sus  |
| Publicación Inscripción Subir                                                                                                    | Tipo           Anexar documento         Seleccione tipo documento                                                                                                    | •                         |
| DAT-01-17<br>DAT-Licitacion 2018                                                                                                    |                                                                                                    | SEGUNDOS                  |
| ETAPA                                                                                                    | Documentación                                                                                                    | Cancelar Subir            |
| Junta de Apertura                                                                                                    | Doumentation                                                                                                    | + Subir archivos          |
| MIS PUBLICACIONES                                                                                                    | Mostrar 10 v registros                                                                                                    | Buscar:                   |
| Documento 🔶 Fecha/Hora 🚽 🍦                                                                                                    | Ningún dato disponible en esta tabla                                                                                                    |                           |
| Pormato de Cotización 03/06/2020 12:34 👱                                                                                                    | Mostrando registros del 0 al 0 de un total de 0 registros                                                                                                    | Anterior Siguiente        |

Anexar documente el cual nos abrirá para seleccionar el documento con contraseña. Damos clic en Ø Abrir ↑ => Este equipo > Escritorio ✓ ひ Buscar en Escritorio Q 🕶 🚖 💩 😁 🎖 👼 🖓 BB 🕶 🔲 😮 Organizar 👻 Nueva carpeta 🕹 Descargas 🛛 🖈 🔨 PropuestaEconómica.pdf Documentos \* INE.pdf Software 📰 Imágenes 🛛 🖈 Gestion 2.0 docs FIEL\_TERS800624NT0\_20171213094800 💂 GestionJudicialP Deploy PJENLGestionJuc de la firma electrónica e firma antes FIEL (Firma electrónica 💂 PortalWebWcf judicial de la federación ) para que pueda adjuntar sus lange de la concernive la concernive la concernive de la concernive de la on extensión .pdf,.doc,.docx 💻 Este equipo Тіро Descargas Documentos -Seleccione tipo documento Escritorio ✓ Archivos personalizados (\*.pdf; ✓ Nombre: PropuestaEconómica.pdf 56 Abrir Cancelar SEGUNDOS Cancelar Subir **ETAPA** Mostrar 10 🗸 registros Buscar MIS PUBLICACIONES Documento Publicado Procedencia Documento Fecha/Hora . Ningún dato disponible en esta tabla Formato de Cotización 03/06/2020 12:34 + へ 🕼 🧖 01:14 p.m. 💭 [] 🧕 📄 🦉 🧿 📼 🗾 🔜 🕺 刘 Û 😫 💉 📗 🕱 Z

Subir

Una vez seleccionado el documento, seleccionamos el tipo, y damos clic en este caso, no solicita firma electrónica y empieza el proceso de subir el documento al sistema de Licitaciones Públicas.

| Licitaciones Públicas   PJENL × +                                                                                   |                                                                                                    |                                                                                                    |                  |               | -                     | ۵                    | ×      |
|----------------------------------------------------------------------------------------------------|----------------------------------------------------------------------------------------------------|----------------------------------------------------------------------------------------------------|------------------|---------------|-----------------------|----------------------|--------|
| ← → C () localhost:54276/Licitaciones/Sistema                                                                       |                                                                                                    |                                                                                                    | <b>0-</b> 7      | ☆ ®           | Θ 8                   | 🖻   🆓                | 1      |
| PJENL   Licitacione Dúblic<br>Subir archivos                                                                        |                                                                                                    |                                                                                                    | ×                | /uda          | Mi cuenta             | Salir                |        |
| Proceso de la Licitación<br>Elapa 1 Elapa 2<br>expedida por el SAT) o Firel (Firm<br>documentos al sistema. El tama | archivos .key, .cer y su contraseña de<br>na electrónica certificada del poder juc<br>ño máximo permitido es de 20MB con | la firma electrónica e.firma antes FIEL (Firma electrónica<br>licial de la federación ) para que pueda adjuntar sus<br>extensión .pdf,.doc,.docx | •                |               |                       |                      |        |
| Publicación Inscripción Subir<br>PropuestaEconómica.pdf                                                             | Anexar documento                                                                                                    | Tipo<br>Fichas Técnicas y Anexos                                                                                                    |                  |               |                       |                      |        |
| LICITACIÓN                                                                                                    |                                                                                                    | Fichas Técnicas y Anexos                                                                                                    | j –              | 4             | Ź                     |                      |        |
| DAT-01-17<br>DAT-Licitacion 2018                                                                                    |                                                                                                    | Cancelar                                                                                                    | Subir            | SEGUI         | NDOS                  |                      |        |
| ЕТАРА                                                                                                    | Documentación                                                                                                    |                                                                                                    |                  |               | + Subir a             | rchivos              |        |
| Junta de Apertura                                                                                                   |                                                                                                    |                                                                                                    |                  |               | _                     |                      |        |
| MIS PUBLICACIONES                                                                                                   | Mostrar 10 v registros                                                                                                   | Publicado +                                                                                                    | Busca<br>Procede | r:<br>encia   |                       |                      |        |
| Formato de Cotización 03/06/2020 12:34 🛓                                                                            | Ningun dato disponiblé en esta f                                                                                         | abia                                                                                                    |                  |               |                       |                      |        |
|                                                                                                    | Mostrando registros del 0 al 0 de<br>📬 🧕 🦻 🦺 🔟 🔟 🗶 📢                                                                     | un total de O registros                                                                                                    |                  | Ante<br>へ (い) | erior Sign<br>C. J. O | iiente<br>1:14 p. m. | $\Box$ |

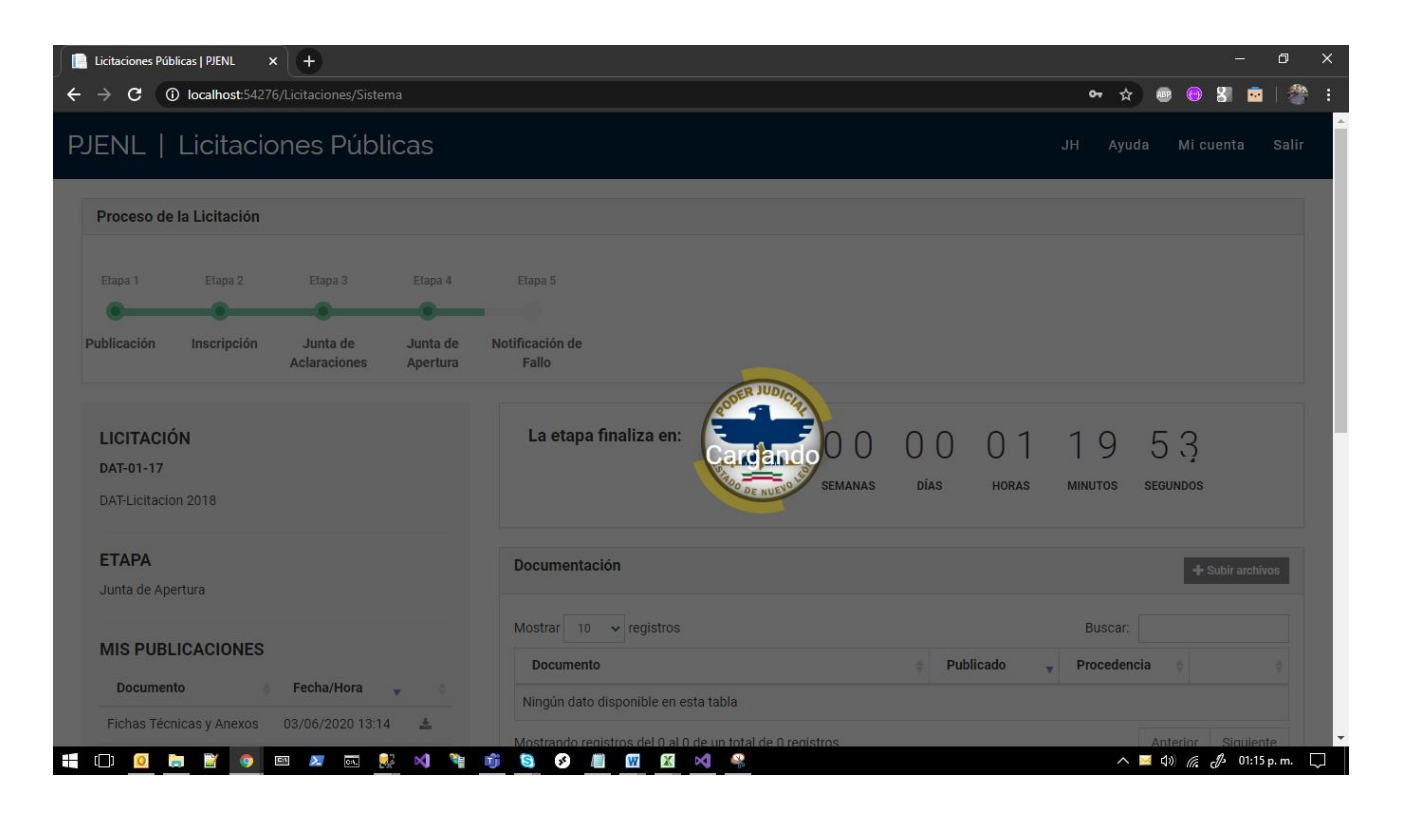

Una vez terminado el proceso de subir el documento al sistema nos llega el correo de confirmación.

| Licitaciones Públicas   PJENL      | • +                      |                      |                          |         |      |        |                                                              |            |            | 0       | -    |
|------------------------------------|--------------------------|----------------------|--------------------------|---------|------|--------|--------------------------------------------------------------|------------|------------|---------|------|
| $\rightarrow$ C (i) localhost:5427 |                          |                      |                          |         |      |        | •• ☆                                                         |            | 081        | •       | 3    |
| JENL   Licitacio                   | ones Públ                | icas                 |                          |         |      |        | JH Ayı                                                       | ıda I      | vi cuenta  | Sa      | alir |
| Operación realizada correcta       | mente                    |                      |                          |         |      |        |                                                              |            |            |         |      |
| Proceso de la Licitación           |                          |                      |                          |         |      |        |                                                              |            |            |         |      |
|                                    |                          |                      |                          |         |      |        |                                                              |            |            |         |      |
| Etapa 1 Etapa 2                    | Etapa 3                  | Etapa 4              | Etapa 5                  |         |      |        |                                                              |            |            |         |      |
| •                                  | •                        | •                    |                          |         |      |        |                                                              |            |            |         |      |
| Publicación Inscripción            | Junta de<br>Aclaraciones | Junta de<br>Apertura | Notificación de<br>Fallo |         |      |        |                                                              |            |            |         |      |
| LICITACIÓN                         |                          |                      | La etapa finaliza en:    | 0.0     | 0.0  | 01     | 20                                                           | 2          | 3          |         |      |
| DAT-01-17<br>DAT-Licitacion 2018   |                          |                      |                          | SEMANAS | DÍAS | HORAS  | MINUTOS                                                      | SEGUN      | DOS        |         |      |
| ETAPA                              |                          |                      | Documentación            |         |      |        | icitaciones públi                                            | cas        | + Subir ar | chivos, | ×    |
| Junta de Apertura                  |                          |                      | Mostrar 10 🗸 registros   |         |      | V X PF | onfirmación anexo<br>stimado Usuario:<br>RESENTE:<br>BUSCAT: | de documer | nto        |         |      |
| MIS PUBLICACIONES                  |                          |                      |                          |         |      |        |                                                              |            |            |         |      |

No muestra los datos del documento que se subió al sistema.

| I → ♥                                                    |                                                                          | Confirmación anexo de o                                                                                           | documento - Mensaje (HTN               | L)                                                        |                                                                                               | – 0 ×                           |
|----------------------------------------------------------|--------------------------------------------------------------------------|----------------------------------------------------------------------------------------------------|----------------------------------------|-----------------------------------------------------------|-----------------------------------------------------------------------------------------------|---------------------------------|
| Archivo Mensaje                                          |                                                                          |                                                                                                    |                                        |                                                           |                                                                                               | ~ 🕜                             |
| G Ignorar X<br>S Correo no deseado → Elimina<br>Eliminar | Responder Responder Reenviar                                             | <ul> <li>DevOps - 2019  Al jefe</li> <li>Correo electróni  Listo</li> <li>Responder y eli  Crear nuevo</li> </ul> | Reglas     Nover     Accione     Mover | e<br>S Marcar como Categorizar Segu<br>no leído Etiquetas | imiento<br>Traducir<br>S Edición                                                              | Q<br>Zoom<br>Zoom               |
| De: Licitaciones pu                                      | blicas <licitacionpublica@pjenl.gob.mx></licitacionpublica@pjenl.gob.mx> |                                                                                                    |                                        |                                                           | Enviado el: m                                                                                 | iércoles 03/06/2020 01:15 p. m. |
| CC:                                                      |                                                                          |                                                                                                    |                                        |                                                           |                                                                                               |                                 |
| Asunto: Confirmación a                                   | nexo de documento                                                        |                                                                                                    |                                        |                                                           |                                                                                               |                                 |
| Estimado Usuario:<br>PRESENTE:<br>Le informamos que hemo | s recibido el documento con la siguiente                                 | información:                                                                                                    |                                        |                                                           |                                                                                               | \$\$<br>                        |
| Nombre documento                                         |                                                                          |                                                                                                    | PropuestaEconómica                     | df                                                        |                                                                                               |                                 |
| Tamaño del documento                                     |                                                                          |                                                                                                    | 22899                                  |                                                           |                                                                                               |                                 |
| Licitación                                               |                                                                          |                                                                                                    |                                        |                                                           |                                                                                               |                                 |
| Proveedor                                                |                                                                          |                                                                                                    | ЛН                                     |                                                           |                                                                                               |                                 |
| UTC /Local Firma Electrónica                             |                                                                          |                                                                                                    | 03/06/2020 01:15:07                    | p. m.                                                     |                                                                                               |                                 |
| ID Firma                                                 |                                                                          |                                                                                                    | 0                                      |                                                           |                                                                                               |                                 |
| Saludos cordiales.<br>Poder Judicial del Estado (        | je Nuevo León                                                            |                                                                                                    |                                        |                                                           |                                                                                               |                                 |
|                                                          |                                                                          |                                                                                                    |                                        |                                                           | Licitaciones públicas     Confirmación anexo de documento     Estimado Usuario:     PRESENTE: | ×                               |
| Licitaciones públicas                                    |                                                                          |                                                                                                    |                                        |                                                           |                                                                                               | 22 -                            |
| 🕂 🗇 🧕 📄 ី                                                | o 🛛 🖉 🖾 🛃 🕅                                                              | 👘 🧕 🔗 🧾 🕅                                                                                                    | ×                                      |                                                           | ~ 40) <i>(</i>                                                                                | 🦸 🖉 01:15 p.m. 💭                |

PJENL | Manual de Usuario | Rev. 0.1

## 4. Verificar documento con

#### contraseña

Una vez que el sistema anexe el documento, nos muestra del lado izquierdo los documentos que se anexaron.

|                          |                            |                   | Mostrar 10 v registros                                    |       |             | Buscar:  |          |         |    |
|--------------------------|----------------------------|-------------------|-----------------------------------------------------------|-------|-------------|----------|----------|---------|----|
| MIS PUBLICACIONES        |                            |                   | Documento                                                 | \$    | Publicado 🗸 | Proceden | cia 🖕    |         | \$ |
| Documento                | Fecha/Hora 🔻               | ÷                 | Ningún dato disponible en esta tabla                      |       |             |          |          |         |    |
| Fichas Tecnicas y Anexos | 03/06/2020 13:15           | *                 | Mostrando registros del 0 al 0 de un total de 0 registros |       |             |          | Anterior | Siguien | te |
| Fichas Técnicas y Anexos | 03/06/2020 13:14           | *                 |                                                           |       |             |          |          |         |    |
| Formato de Cotización    | 03/06/2020 12: Mue<br>docu | stra el<br>imento |                                                           |       |             |          |          |         |    |
| Formato de Cotización    | 02/06/2020 12:18           |                   |                                                           |       |             |          |          |         |    |
| Anexos de Ficha Técnica  | 29/05/2020 20:49           | *                 |                                                           |       |             |          | ò        |         |    |
| Anexos de Ficha Técnica  | 29/05/2020 19:47           | *                 |                                                           |       |             |          | 8        | 1       |    |
| Formato de inscripción   | 29/05/2020 19:28           | ÷                 |                                                           | Al d  | lar clic    | en       |          | n       | 0  |
| Convocatoria             | 25/10/2019 11:49           | *                 |                                                           | mostr | rara unc    | ı ver    | nta c    | :on     | e  |
| Formato de inscripción   | 14/06/2019 13:53           | *                 |                                                           | docu  | mento y     | nos      | solici   | tara    | l  |
| Formato de inscripción   | 14/06/2019 13:50           | *                 |                                                           | contr | aseña       | par      | a        | рос     | le |
|                          | Anterior Sig               | uiente            |                                                           | visua | lizarlo     |          |          |         |    |
|                          |                            |                   | L                                                         |       |             |          |          |         |    |

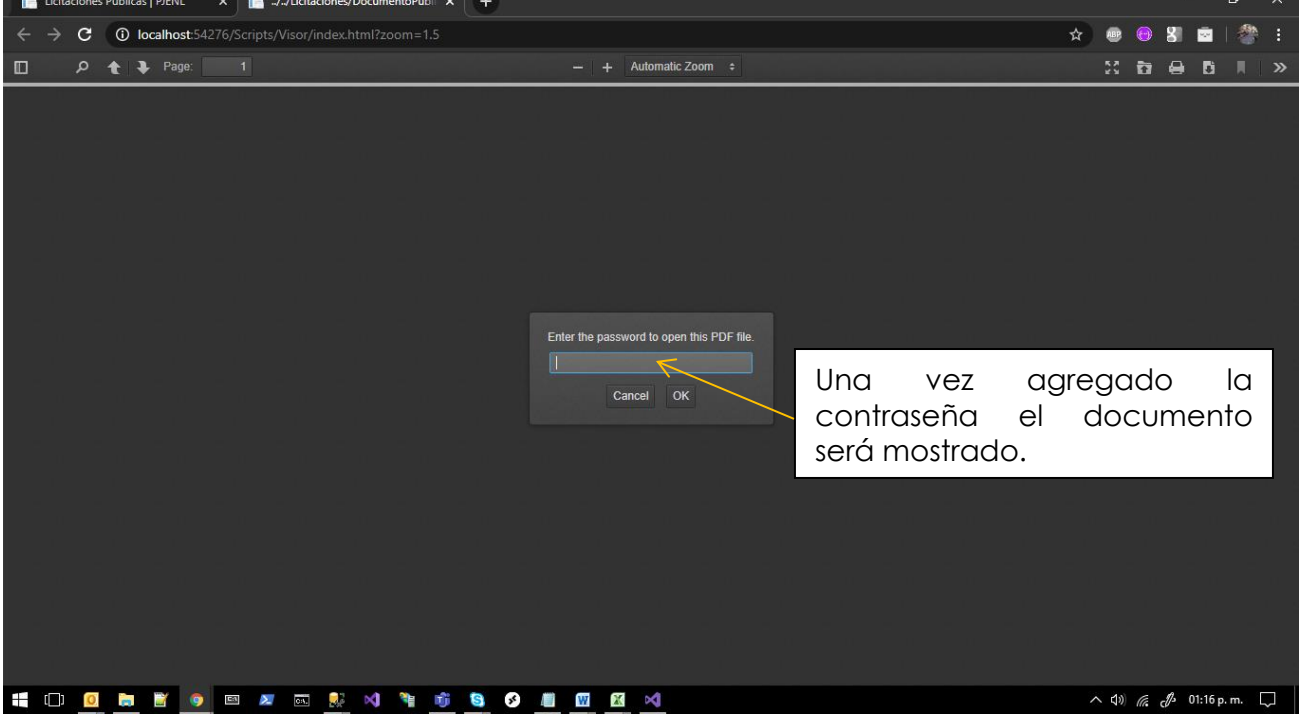

PJENL | Dirección de Informática | Confidencial

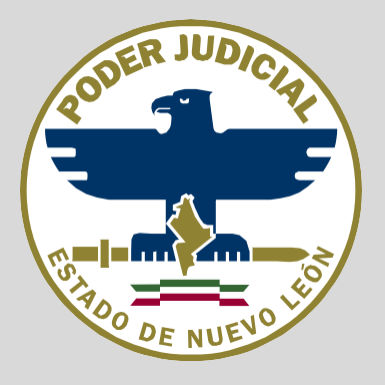

Si experimenta algún problema, tiene preguntas o comentarios, con gusto lo podemos atender en el teléfono (81) 2020-7751 o enviando un correo electrónico a <u>cst@pjenl.gob.mx</u>

Le agradecemos su atención.